# 1-④ (総合振込) 作成データの送信

x

| <u>黒</u> < <総合振込サービス>>                                        |         |  |
|---------------------------------------------------------------|---------|--|
| 【日常処理】                                                        |         |  |
| 振込データの抽出 マス対から今回の振込                                           | 先を選び出す  |  |
| 振込データの作成 金額、資金引落口座                                            | 、振込日の入力 |  |
| 作成データの送信                                                      |         |  |
| 【事前処理】                                                        |         |  |
| 振込先マスタ登録 振込先の事前登録・                                            | 変更      |  |
| 振込先マスタの並び替え                                                   |         |  |
|                                                               |         |  |
| ご注意) マスタ登録で振込先の変更や追加をされた場合、「抽出」を行わないと<br>データは更新されませんのでこ注意下さい。 |         |  |
| 【データの更新手順】 振込先マスタ登録 → 振込データの抽出 → 振込データの作成                     |         |  |
| 147* 展る                                                       |         |  |
| <br>ご希望のメニューをお選び下さい。中止するときは「戻る」を押して下さい。 18:34                 |         |  |
| <u>p</u>                                                      |         |  |

指定日 件数 貴社コート

No. 振込データ

| -1 |
|----|
|    |
| 1  |

作成データの送信 クリックします。

2.

処理状態

表示されているデータを確認して

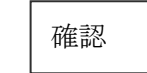

をクリックします。

☆ 『送信履歴』: 過去の送信結果が保存されてます。

3.

暗証番号(6桁)/サービス別暗証(6桁) を入力し、確認 をクリックします。 ★ サイクル(本日の送信回数):

> 本日、総合振込の送信2回目の場合は、値 を 02 に変更して送信します。

- ☆ プロッキング指定: "Θ あり"で送信します。
- 4.
  - ☆ 送信レコート・件数 = 送信件数+3(依頼人データ件数 3件分プラスされます。)

☆ 100%で正常終了です。

01 定期支払 514 1234567890 送信可 3月31日 作成途中のデータは表示されていません。送信可能なデータだけを表示しています。 14.7\* 戻る 送信履歴 確認(K) \_\_\_\_\_\_ ご希望の振込データを選択して「確認」を押して下さい。中止するときは「戻る」を押して下さい。 10:55 🖳 < <総合振込作成データの送信(定期支払)>> お取引銀行宛送信するデータの内容は次の通りです。 振込資言具<<総合振込作成データの送信(定期支払)>> X ご注意) □座事 □座事 送信データの印刷はお済みでしょうか。印刷せずに送信を完了すると お振込 お手元に明細の控えが残りませんのでご注意下さい。 貴社コー「センタ接続 暗証番号(パスワード) 合計( サーヒ、ス別暗証(ファイルアクセスキー) 合計的 サイクル(本日の送信回数) 01 ブロッキング指定 っなし ● あり 手数料 田 内訳 円 よろしければ「確認」を押して下さい。自動的に交信を始めます。 147 戻る 全銀7ァ41出力 確認(<u>K</u>) 確認(<u>K</u>) NL7° 戻る 10:46

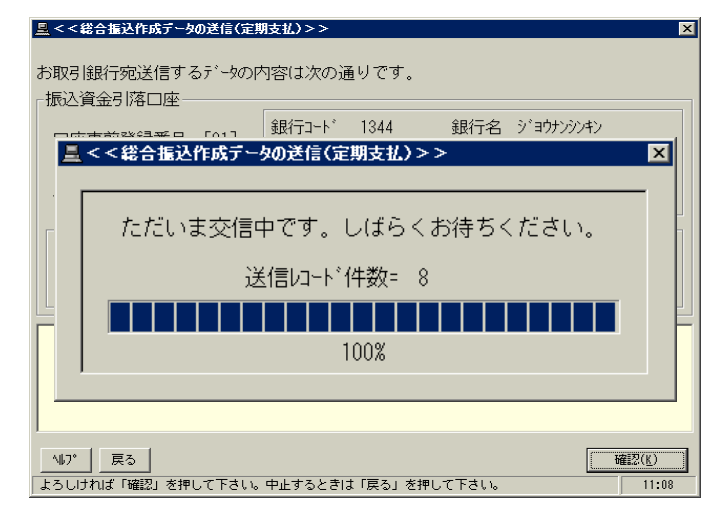

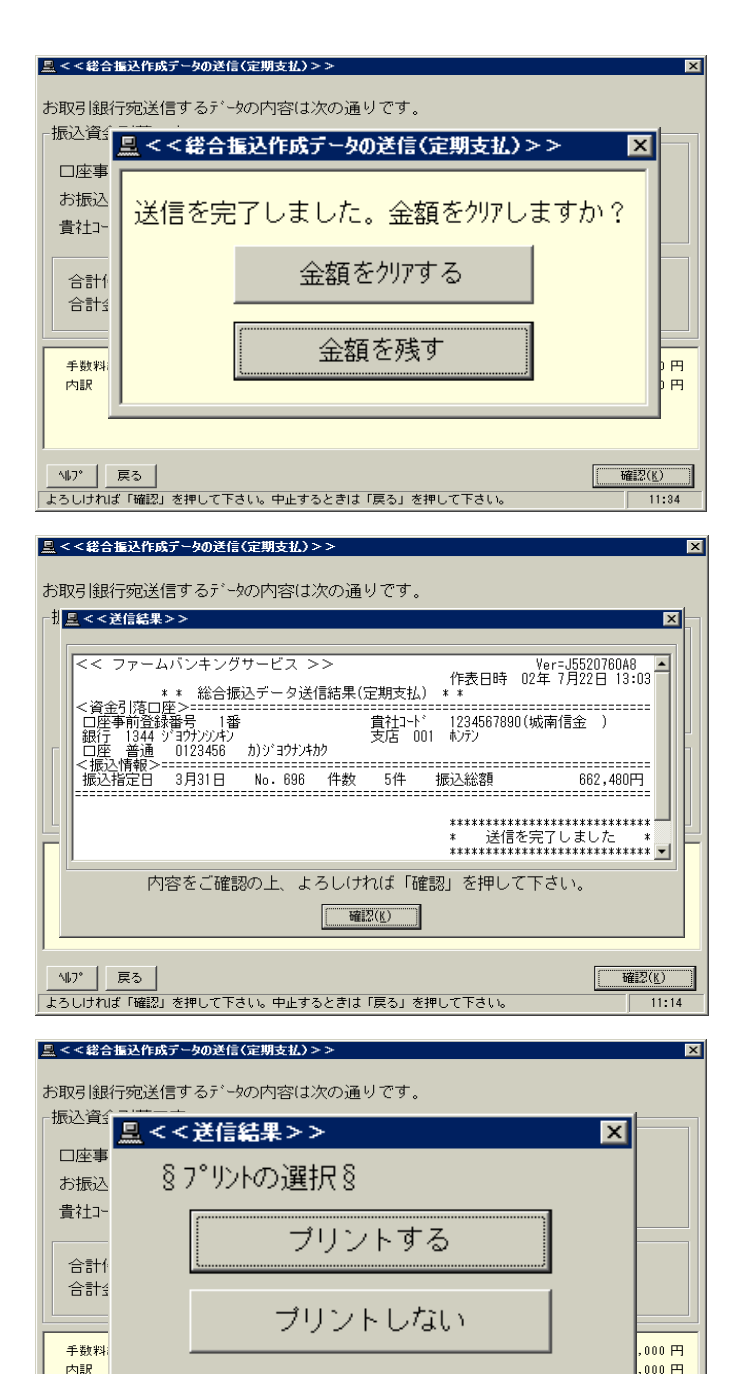

戻る

よろしければ「確認」を押して下さい。中止するときは「戻る」を押して下さい。

147° 戻る

# 通常は 金額をクリアする を クリックします。

金額を残す

送信金額は保存されます。

をクリックすると

## 6.

送信件数、振込総額を確認して

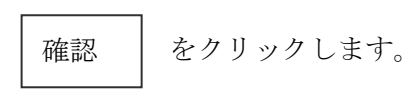

### 7.

プリンク設定

確忍(K)

### 『総合振込データ送信結果』のプリント

必ず プリントする を クリックします。